DISICO

# Enviar correos masivos por Google Apps

Manual

# Enviar Correos masivos por Google Apps (Mail Merge)

**1º** Crear un correo como borrador en la cuenta de correo.

2º Crear una planilla a hoja de cálculo Google Doc`s

Ejemplo (Nombre de Registro, Nombre de Campo o Nombre de Columna)

|   | А     | В              | С                    | D        |
|---|-------|----------------|----------------------|----------|
| 1 | Trato | Nombre         | Email Addres         | Texto    |
| 2 | Sr    | Victor Ibaceta | Victor.ibaceta@uv.cl | 33445566 |

**3º** Hacer Referencias a los campos en el correo Borrador

3.1) Con "\$%Nombre\_Campo%"

Ejemplo: Para hacer que se imprima el nombre: \$%Nombre%

4º Terminar el correo Borrador en la cuenta de correo.

## 5º Activa mail Merge

5.1) En la hoja de Cálculo ir a:

- Herramientas/ Galeria de secuencias de comandos.
- Buscar yet Another Mail Merge
- Install, Authorized
- Una vez instalado se agrega un menú al costado derecho de lo "ajustado"

### 6º Presionar Mail Merge "Start"

- 6.1) "Aceptar", "Conceder Acceso",
- 6.2) "Start"
- 6.3) Seleccionar el "template" al borrador
- 6.4) Ingresar la Columna que contiene los correos ("C")

### Aceptar

**7º** Se agregará de forma automática una columna llamada "email sent", la cual indica qué correo ha sido enviado "EMAIL\_SENT"

Por lo tanto si se necesita realizar pruebas y envíos nuevamente correos test de pruebas, se debe eliminar esta columna y volver al punto 6, 6.3, 6.4